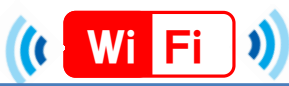

# ★ Facebook Wi-Fi接続手順 (iOS)★

| 1.SSIDを選択                                                                                                    | 2.ブラウザを立ち上げ                                                                                                    | 3. Webサイトへアクセス                                                                                                    | 4. チェックインをタップ                                                                                                    | 5.閲覧を続けるをタップ                                  | 5.インターネットへ接続                                                                                                    |
|----------------------------------------------------------------------------------------------------|----------------------------------------------------------------------------------------------------|----------------------------------------------------------------------------------------------------|----------------------------------------------------------------------------------------------------|-----------------------------------------------|----------------------------------------------------------------------------------------------------|
| 設定         Wi-Fi           Wi-Fi         ●           ✓ nakano-library@chuo1 ?         ①           ネットワークを選択         ?           00000         ● ??           00000GigarakuFace         ?           00000GigarakuGyomu         ● ??           00000GigarakuSplash         ● ? |                                                                                                    | Yahoo.co.jp                                                                                                    | facebook         デガランWFR         デガラくWFFI         新方らくWFFI         無料インターネットにチェックイ         メアークスを加く         メアークスを加く         メートを使用するとや、Facebook WFF用用用         HCTコードを使用するとや、Facebook WFF用用用 |                                               | yahoo.co.jp       C         マン・シン・シーン       ログイン・シン・ニーン         ログイン・シン・ニーン       レイン・シン・ニーン         ログイン・シン・ニーン       レイン・シン・ニーン         ログイン・シン・ニーン       レイン・シン・ニーン         ログイン・シン・ニーン       レイン・シン・ニーン         ログイン・シン・ニーン       レイン・シン・ニーン         ログイン・シン・ニーン       レイン・シン・シン・シン・シン・シン・シン・シン・シン・シン・シン・シン・シン・シン |
| ※1<br>「接続できません」<br>の表示がでた場合                                                                                                    | google.co.jp<br>ページを開けません。Safariは<br>サーバに接続できませんでし<br>た。                                                                                                    | Yahoo.com<br>ページを開けません。Safariは<br>サーバに接続できませんでし<br>た。                                                                                                    | ブラウザ<br><u>http://w</u><br>さい。                                                                                                    | のアドレスバーに直接<br><mark>/ww.yahoo.co.jp/</mark> の | そ<br>アドレスを入力して下                                                                                                    |
| ※ 2<br>事前にブラウザか<br>ら<br>Facebookに<br>ログインをしてい<br>ない場合                                                                                                    | facebook           単方らくWF-Fi           単方らくWF-Fi           無利インターネットにチェックイン           チェックインするには、Facebookにご意味ください。           プロントを営用           ビックン           ビックションを発用 | <ul> <li>▲ facebook.com</li> <li>C</li> <li>facebook</li> <li>ログインしてください。</li> <li>ア Phone用Facebookで流速ブラウジン<br/>パ、</li> <li>メールまたは携帯番号</li> <li>パスワード</li> <li>ログイン</li> <li>ログイン</li> <li>取しいアカウントを作成</li> <li>パスワードも忘れた場合はこちら、ヘルプセンター</li> </ul> | <mark>ログイン</mark><br>報を入                                                                                                    | <u>を求められた場合</u> はこ<br>、カしログインして下す             | ご自身のアカウント情<br>さい。                                                                                                    |

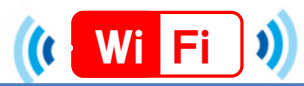

1.SSIDを選択

### ★ Facebook Wi-Fi接続手順 (Android)★

| ? 🖬 🖏 🖏 7                                       | 9% 🔲 15:23 |
|-------------------------------------------------|------------|
| 🖁 Wi-Fi                                         |            |
| plash test<br>vPA/WPAZで保護                       | <b>.</b>   |
| nakano-library@chuo1                            | ¢          |
| 0003Gigaraku<br>NPA/WPA2で保護                     | <u>,</u>   |
| Buffalo-G-295C<br>WPA2で保護(WPS利用可)               | •          |
| pr400n-d1b181-1<br>WPA/WPA2で保護                  |            |
| pr400n-d1b181-2<br>WEPで保護                       |            |
| 0000GigarakuAppBlock<br><sup>WPA/WPA2</sup> で保護 | <u></u>    |
| \$ +                                            |            |

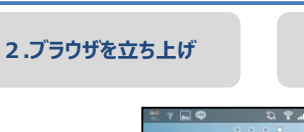

3. Webサイトへアクセス

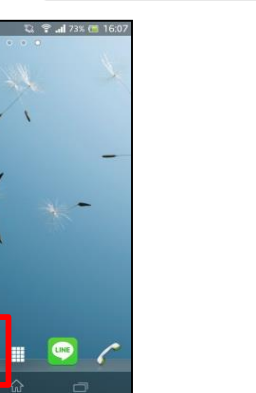

Yahoo.co.jp

| 1           | acebook                            |    |
|-------------|------------------------------------|----|
| ₹75¢WI-FI®  | тлб <wift< th=""><th></th></wift<> |    |
| 無料インタ-<br>ン | -ネットにチェッ                           | クイ |

4. チェックインをタップ

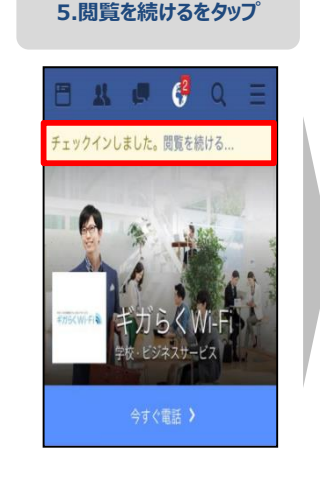

| ション・シーマードを入力     株式       Q、キーワードを入力     株式       「「「「」」」」」」」」」」」」」」」」」」」」」」」」」」」」」」」」」                                                                                                    | 文本比のの         ログイン         三           Q、キーワードを入力         検索           際本地震         いま、わたしたちができること           メール         東京           スズ         振興           マフイジス スポーツド         GMO                                                                                                    | -   | ye          | 100.00. | JP JP  | 0        |
|----------------------------------------------------------------------------------------------------|----------------------------------------------------------------------------------------------------|-----|-------------|---------|--------|----------|
| Q         キーワードを入力         検索           概本地震         いま、わたしたちができること           メール         実業         単ロマビング         ポー           メール         実業         単ロマビング         ポー           メール         実業         副目         ジョマビング         ポー                                                                                                    | Q、キーワードを入力         検索           課本地震         いま、わたしたちができること           ズ車         調査         デージェング         AI           メール         ズ車         調査         デージング         AI           アフガジ         アイナジス         スポーツナビ         GMA         ディス                                                                                                    | 20  | YAHO<br>JAI |         | ヴイン :  | ×Ξ       |
| <ul> <li>照本地震 いま、わたしたちができること</li> <li>※ 単語</li> <li>※ 単語</li> <li>※ 単語</li> <li>※ 単語</li> <li>※ ●</li> <li>※ ●<!--</td--><td>振本地震 いま、わたしたちができること<br/>、 、・・・・ 、 スパ、 日本 ロン ロン ロン ロン ロン ロン ロン ロン ロン ロン ロン ロン ロン</td><td>Q #</td><td>ーワード</td><td>多入力</td><td></td><td>検索</td></li></ul> | 振本地震 いま、わたしたちができること<br>、 、・・・・ 、 スパ、 日本 ロン ロン ロン ロン ロン ロン ロン ロン ロン ロン ロン ロン ロン                                                                                                    | Q # | ーワード        | 多入力     |        | 検索       |
| →                                                                                                    | x→h         XX         B         y x x 2 y x 2 y y 2 y x 2 y y x 2 y y x 2 y y x 2 y y x 2 y y x 2 y y x 2 y y x 2 y y x 2 y y x 2 y y x 2 y y x 2 y y x 2 y y x 2 y y x 2 y y x 2 y y x 2 y x 2 y x 2 y | 熊本地 | 也震 いま、      | わたした    | :ちができる | ること      |
| ساله المراجع         ساله المراجع                                                                                                    | メール         天気         長振         ショッピング         ムレ           メール         天気         長振         ショッピング         ムレ           マンプ         マンプ         マンプ         マンプ         マンプ           オール         スポーンナビ         GVA01         マイズ         マイズ                                                                                                    |     | . +80       | ė       | -      | <b>.</b> |
| 📩 🕅 🔤 💹 💏                                                                                                    |                                                                                                    | 200 | 天教          | 210     | ショッピング | 14 AL    |
|                                                                                                    | ヤフオク! ファイナンス スポーツナビ GYAOI                                                                                                    | X-l |             |         |        |          |

5.インターネットへ接続

|                             | ページが見つかりませんて                                                                |
|-----------------------------|-----------------------------------------------------------------------------|
| ※1<br>「接続できません」<br>の表示がでた場合 | ウェブページ <u>https://www.qoogle.co.jp</u><br>時的にご利用いただけないか、URLが変<br>た可能性があります。 |
|                             | <b>ヒント</b> :                                                                |
|                             | <ul> <li>端末を圏内で使用していてデータ<br/>ティブであることを確認します</li> </ul>                      |

※ 2 事前にブラウザか ら Facebook ログインをしてい ない場合

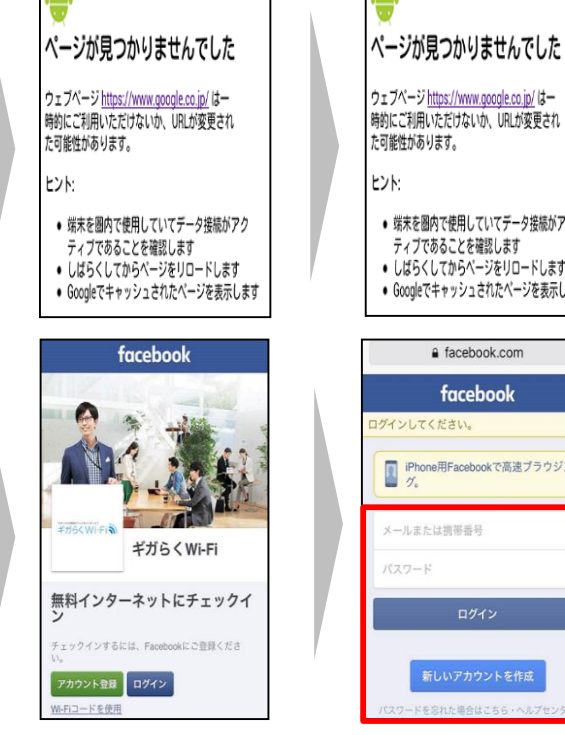

https://www.google.co.jp/

# ウェブページ <u>https://www.google.co.jp/</u> はー 時的にご利用いただけないか、URLが変更され 端末を圏内で使用していてデータ接続がアク しばらくしてからページをリロードします Googleでキャッシュされたページを表示します

facebook.com C facebook コグインしてください。 iPhone用Facebookで高速ブラウジン グ。

#### ブラウザのアドレスバーに直接

http://www.yahoo.co.jp/ のアドレスを入力して下 さい。

#### ログインを求められた場合はご自身のアカウント情 報を入力しログインして下さい。